# **Centre for Technology Enhanced Learning**

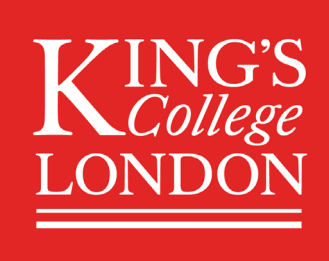

# **Using the Kaltura Media Assignment**

# **CONTENTS**

| Introduction                                           | . 2 |
|--------------------------------------------------------|-----|
| Important information                                  | . 2 |
| Accessibility considerations                           | . 2 |
| Quick Guide                                            | . 2 |
| Adding a Kaltura Media Assignment to KEATS course      | . 2 |
| Edit a Kaltura Media Assignment                        | . 2 |
| Grade a Kaltura Media Assignment                       | . 2 |
| Student submitting media to a Kaltura Media Assignment | . 3 |
| Detailed Guide                                         | . 4 |
| Adding a Kaltura Media Assignment to KEATS course      | . 4 |
| Edit a Kaltura Media Assignment                        | 5   |
| Grade a Kaltura Media Assignment                       | 5   |
| Student submitting media to a Kaltura Media Assignment | .11 |

# **INTRODUCTION**

This is one of a series of guides available from the <u>Teaching, Learning & Assessment with Technology</u> <u>series.</u> Please note, your faculty may have other approaches or use different tools, contact your <u>Faculty</u> <u>TEL Officer</u> for more information on local provision.

Kaltura Media Assignment is one of the activities in KEATS that allows learners to create and submit multimedia assignments that require an emphasis on audio/visual elements. Examples of use can include:

- visits to museums or galleries,
- excursions to natural environments such as forests or ponds,
- screencasts of software processes,
- or demonstrations of lab experiments.

#### This document covers:

- How to create a Kaltura Media Assignment in KEATS.
- How staff access and mark the submissions in a Kaltura Media Assignment.
- How students submit to a Kaltura Media Assignment.

#### **Important information**

The Kaltura Media Assignment can only be set up within KEATS (Moodle) virtual learning environment.

#### **Accessibility considerations**

Kaltura offers the user the option of adding transcription and captions to the media added. Please note that the automatic captions generated will have an 80% (maximum) accuracy.

# **QUICK GUIDE**

### Adding a Kaltura Media Assignment to KEATS course

- 1. In KEATS course, select and add 'Kaltura Media Assignment' from activities list
- 2. Enter required name/description and set the configuration options
- 3. Specify the re-submitting option
- 4. Save and display new activity

#### Edit a Kaltura Media Assignment

- 1. Select the Assignment and click Edit settings
- 2. Change the configuration or resubmission options and save

#### Grade a Kaltura Media Assignment

- 1. Access KEATS course, select relevant media assignment
- 2. Click on Grade submissions and select student submission
- 3. View, grade provide feedback for submitted media
- 4. Grade, add comments and then save changes

# Student submitting media to a Kaltura Media Assignment

- 1. Access KEATS course, select relevant media assignment
- 2. Click on 'Add media submission' button
- 3. Search for content or click 'Add New' button then Media Upload
- 4. Drag and drop media or choose a file to submit
- 5. Complete compulsory fields, then click 'Save and Embed' then 'Submit media' to finish
- 6. If resubmission click on 'Replace media' button

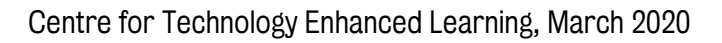

# **DETAILED GUIDE**

### Adding a Kaltura Media Assignment to KEATS course

Login to the KEATS course with the appropriate access rights (for example Editing / Managing Teacher or other admin roles) and Turn Editing On.

1. Within the required Week or Topic section click 'Add an Activity or Resource link'. Select the Kaltura Media Assignment from the activities and resources menu.

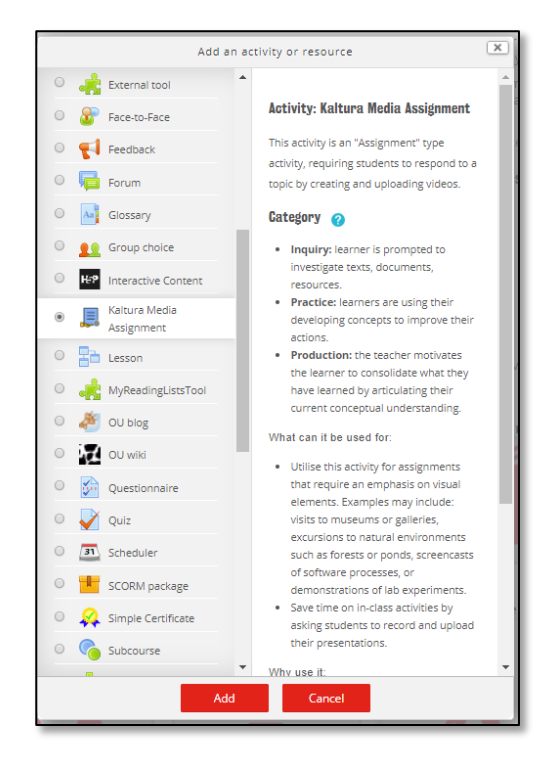

2. Click the 'Add' button, enter the assignment Name and Description, along with other configuration options.

| Name *                                |            |
|---------------------------------------|------------|
| Elevator pitch video assignment       |            |
|                                       |            |
| Description                           |            |
|                                       | * • • *    |
| Upload your Elevator pitch video here |            |
| Path: p                               | İh.        |
| Available from                        |            |
| 21 V August V 2019 V 12 V 29 V        | 🛗 🗹 Enable |
| Due Date                              |            |
| 28 V August V 2019 V 12 V 29 V        | 🛗 🗹 Enable |

- 3. Optional Allow Resubmitting.
- 4. Click 'Save and Display' to show the new activity.

| Available from: Friday, 27 March 2020, 11:00 AM<br>Due Date: Friday, 3 April 2020, 12:00 PM |                     |
|---------------------------------------------------------------------------------------------|---------------------|
| Add media submission Subm                                                                   | it media            |
| Grade submissions Announcements Jump to                                                     | ▼ Lucy 20/03/2020 ► |

5. See the link in the KEATS course below:

| \$ | 🛡 Assignment example 🗾                        |
|----|-----------------------------------------------|
|    | ٥                                             |
|    | 💠 👵 Kaltura with Moodle Assignment 🥂 Edit – 👤 |
|    | 💠 📕 Example Kaltura assignment 🖉 Edit 🛪 👤     |
| _  |                                               |

The assignment is saved. After teachers save their course assignment, students have access to the assignment. They are displayed through My Courses.

## Edit a Kaltura Media Assignment

1. Click the relevant Assignment activity then click the Edit settings option.

| tration |                                                                                                    | \$~ > X |                                                        |
|---------|----------------------------------------------------------------------------------------------------|---------|--------------------------------------------------------|
| Adminis | <ul> <li>Kaltura Media Assignment</li> <li>Edit settings</li> <li>Locally assigned roles</li> <li>Permissions</li> </ul> |         | Example Kaltura assignment                             |
|         | <ul> <li>Check permissions</li> <li>Filters</li> <li>Logs</li> <li>Backup</li> <li>Restore</li> </ul>                    |         |                                                        |
|         | Course administration                                                                                                    |         | Add media submission Submit media<br>Grade submissions |

2. Change the configuration options or the options for resubmitting as needed and then click 'Save and Display'.

## Grade a Kaltura Media Assignment

1. Access the KEATS course and then select the relevant media assignment.

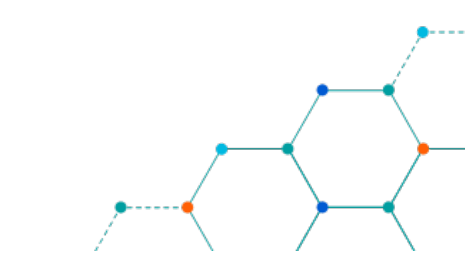

| Available from: Saturday, 1 February 2020, 10:09 AM |                |              |  |  |  |  |
|-----------------------------------------------------|----------------|--------------|--|--|--|--|
| Due Date: Monday, 3 February 2020, 10:09 AM         |                |              |  |  |  |  |
| Number of submissions: 2                            |                |              |  |  |  |  |
|                                                     |                |              |  |  |  |  |
| Add media                                           | submission     | Submit media |  |  |  |  |
|                                                     | Grade submissi | ons          |  |  |  |  |

2. Click 'Grade Submissions', select the student assignment that you need to mark by clicking to the 'Grade' link. Or click the 'Update' to update the feedback and grading already completed.

| First name All A                      | BCC         | EF      | G     | I I           | JK    | LM               | Ν    | 0     | P   | QR       | S            | Т             | U    | VV         | X   | Y  | Z |             |                |
|---------------------------------------|-------------|---------|-------|---------------|-------|------------------|------|-------|-----|----------|--------------|---------------|------|------------|-----|----|---|-------------|----------------|
| Surname All A                         | BCC         | E F     | G     | 1             | JK    | LM               | N    | 0     | P   | QR       | S            | Т             | U    | VV         | X   | Y  | Z |             |                |
|                                       |             |         |       |               | Page: | 1234             | (Ne  | ext)  |     |          |              |               |      |            |     |    |   |             |                |
| First name /<br>Surname               | Grade       | Comn    | nent  | Last i        | modi  | fied (S          | ubn  | nissi | on) | La       | ist r        | nod           | ifie | d (G       | rad | e) |   | Status<br>= | Final<br>grade |
|                                       |             |         |       | Wedn<br>2018, | 10:00 | y, 26 Se<br>5 AM | epte | mbe   | er  |          |              |               |      |            |     |    | _ |             |                |
| Vaishnavi Gogu                        | No<br>grade |         |       |               | X     |                  |      |       |     | -        |              |               |      |            |     |    | L | Grade       | -              |
|                                       |             |         |       | Mond          | ay, 2 | 4 Septe          | emb  | er 2  | 018 | ,        |              |               |      |            |     |    |   |             |                |
| Haz Feliks                            | 48 /<br>100 | This is | a     | 11.01         |       |                  |      |       |     | Tu<br>20 | iesd<br>)18, | ay, 1<br>9:30 | 25 S | Septo<br>A | emb | er | C | Update      | 48.00          |
|                                       |             |         |       |               | Page: | 1234             | (Ne  | ext)  |     |          |              |               |      |            |     |    |   |             |                |
| <ul> <li>Optional settings</li> </ul> |             |         |       |               |       |                  |      |       |     |          |              |               |      |            |     |    |   |             |                |
| Group Filter All                      |             |         |       |               |       |                  |      |       |     |          |              |               |      |            |     |    |   |             |                |
| Show ⑦ All <b>v</b>                   |             |         |       |               |       |                  |      |       |     |          |              |               |      |            |     |    |   |             |                |
| Submissions shown po<br>pag           | er 2<br>ge  |         |       |               |       |                  |      |       |     |          |              |               |      |            |     |    |   |             |                |
| Allow quick grade                     |             |         |       |               |       |                  |      |       |     |          |              |               |      |            |     |    |   |             |                |
|                                       |             | Save    | prefe | rence         | es    |                  |      |       |     |          |              |               |      |            |     |    |   |             |                |

- 3. After selecting the assignment that you need to mark you will have the option to view:
  - Submission details,
  - Preview the submitted video,
  - Grade the assignment (varies with the selected grade type),
  - add Feedback in the form of text and
  - view Last Grade if already marked.

Or 'Expand all' to see all the sections.

| Grade submissions:                                   |            |
|------------------------------------------------------|------------|
| Submission                                           | Expand all |
| - Preview                                            |            |
| Vimeo Watch, upload, and share HD and 4K videos with |            |
| ▶ Grades                                             |            |
| Feedback                                             |            |
| ▶ Last grade                                         |            |
| Save changes Cancel                                  |            |

## 4. Click on the 'Preview' option:

| <ul> <li>Submission</li> </ul> |   |                                           |                               |
|--------------------------------|---|-------------------------------------------|-------------------------------|
|                                | 2 | CTEL02 CTEL02<br>Friday, 17 April 2020, 3 | :17 PM (74 days 4 hours late) |
| Preview                        |   |                                           |                               |
| <ul> <li>Grades</li> </ul>     |   |                                           |                               |
| Feedback                       |   |                                           |                               |
| Last grade                     |   |                                           |                               |
|                                |   |                                           |                               |
|                                |   | Save changes                              | Cancel                        |

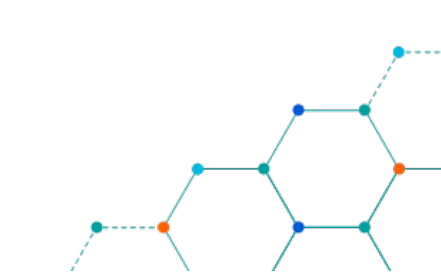

5. You will now be able to view the submitted media by clicking the play button:

| <ul> <li>Submiss</li> </ul> | sion                  |                                                                       |
|-----------------------------|-----------------------|-----------------------------------------------------------------------|
|                             | 2                     | CTEL02 CTEL02<br>Friday, 17 April 2020, 3:17 PM (74 days 4 hours late |
| <ul> <li>Preview</li> </ul> |                       |                                                                       |
| dem                         |                       |                                                                       |
|                             | - Horaca - Alexandria | -                                                                     |
| ► <b>()</b> 0:1             | 00 /19:18             | 1x 💠 🔀 🖃                                                              |
|                             |                       |                                                                       |

6. Under the 'Grades' option select the grade you wish to assign the submission:

| <ul> <li>Submission</li> </ul> |                                                                        |
|--------------------------------|------------------------------------------------------------------------|
| я                              | CTEL02 CTEL02<br>Friday, 17 April 2020, 3:17 PM (74 days 4 hours late) |
| Preview                        |                                                                        |
| <ul> <li>Grades</li> </ul>     |                                                                        |
| Grade:                         | 72/100 🔻                                                               |
| Current grade in<br>gradebook: | -                                                                      |

7. You can provide feedback in two ways, either as the usual text or as audio/video.

Option 1 - Under the Feedback option enter in text as normal:

| <ul> <li>Feedback</li> </ul> |                                         |
|------------------------------|-----------------------------------------|
| Feedback:                    |                                         |
|                              | Good use of examples and well presented |
|                              |                                         |
|                              |                                         |

**Option 2 -** To give audio/video feedback follow these steps:

7.1 Click on the Kaltura icon:

| - Feedback |                                         |
|------------|-----------------------------------------|
| Feedback:  |                                         |
|            | Good use of examples and well presented |
|            |                                         |
|            |                                         |

7.2 Click the 'Add New' button and then select the relevant option to either <u>upload a video/audio</u> <u>file</u> (Media Upload) or <u>record a personal capture</u> (Kaltura Capture):

| My Media Media Galleries 🗸                                                                                                    |                                       |     | C                                                          |
|----------------------------------------------------------------------------------------------------|---------------------------------------|-----|------------------------------------------------------------|
| Q Search My Media<br>Filters ≻ Search In: All Fields ∽                                                                                                    | Sort By: Creation Date - Descending ~ |     | + Add New     Media Upload     Express Capture     XouTubo |
| Introduction  To introduce and understand indices and Logarithms, including its  To demonstrate an example of thema is technique.                                                                                                    | E Emded Audio in PPT                  |     | <ul> <li>Kaltura Capture</li> <li>Video Quiz</li> </ul>    |
| B Explain at least one examples a period application in business or                                                                                                    | From Colin Hickle on March 30th, 2020 | • 0 |                                                            |
| To int<br>basic basic basi | ⊟ How to record audio into a PPT      |     | Select                                                     |

7.3 Once your media has been uploaded click the 'Select' button next to the relevant media:

| My Media                                                                                   | Media Galleries 🗸                                                                       |                                         | C2                                                                                                    |
|--------------------------------------------------------------------------------------------|-----------------------------------------------------------------------------------------|-----------------------------------------|----------------------------------------------------------------------------------------------------|
| Q Search My                                                                                | / Media                                                                                 |                                         | Add New     Add New     Add New |
| Filters >                                                                                  | All Fields ~ Creation                                                                   | n Date - Descending  v                  | ≡≔                                                                                                    |
| Introduction<br>To introduce and ur<br>basic method or ma                                  | iderstand Indices and Logarithms, including its thematical technique used.              | Emded Audio in<br>PPT                   | Select 🗸                                                                                                    |
| <ul> <li>To demonstrate an e</li> <li>Explain at least one economics or finance</li> </ul> | example of thematical technique.<br>example of topic's application in business or<br>s. |                                         |                                                                                                    |
|                                                                                            | <b>b ( + mm ()</b>                                                                      | From Colin Hickle on March 30th, 2000 0 |                                                                                                    |

7.4 A pop up window will provide an opportunity to preview the selected media, if you are happy with the media click the 'Embed' button:

| mded | Audio in PPT                                                                     |                        |              |          |    | 1 |
|------|----------------------------------------------------------------------------------|------------------------|--------------|----------|----|---|
| -@-  | To introduce and understand Indices an<br>basic method or mathematical technique | d Logarithm<br>e used. | ıs, includin | g its    |    |   |
| A    | To demonstrate an exam                                                           | echnie                 | que.         |          |    |   |
| ₿    | Explain at least one exan economics or finance.                                  | licatio                | on in busine | ss or    |    |   |
|      |                                                                                  |                        |              | ;<br>(*) |    |   |
|      |                                                                                  | •                      | •            | ×        | •) |   |
|      | 0:00 / 0:25                                                                      |                        | 1x           | *        | X  |   |
|      |                                                                                  |                        |              |          |    |   |

7.5 Click 'Save changes' to finish:

| <ul> <li>Grades</li> </ul>     |                                                                                                    |
|--------------------------------|----------------------------------------------------------------------------------------------------|
| Grade:                         | 72/100 🔻                                                                                                    |
| Current grade in<br>gradebook: | -                                                                                                    |
| <ul> <li>Feedback</li> </ul>   |                                                                                                    |
| Feedback:                      | Image: Book and the second second |
| Last grade                     |                                                                                                    |
|                                |                                                                                                    |
|                                | Save changes Cancel                                                                                                    |

8. As the grades are assigned, students can log into their course and view their grade.

## Student submitting media to a Kaltura Media Assignment

1. Select My Courses, select the course from your course list and then select the assignment as shown below

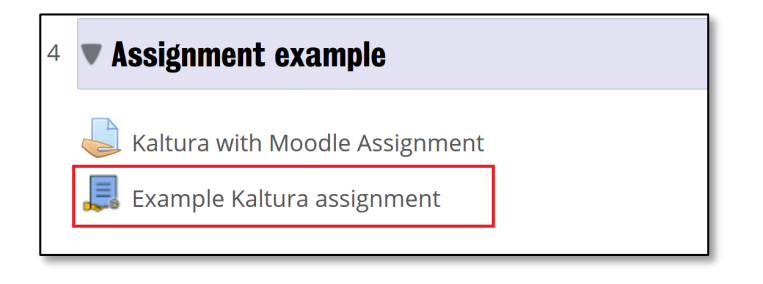

2. Click on 'Add media submission' button.

| Add media | submission | Submit media |  |
|-----------|------------|--------------|--|

3. Search for the content you want to upload, then select it as shown below or click on '+ Add New' and then on 'Media Upload' as shown below.

| My Media Media Gallery                                                                                                    | 2                                                                                           |
|----------------------------------------------------------------------------------------------------|---------------------------------------------------------------------------------------------|
| Q       Search My Media         Filters >       Search In: All Fields        Sort By: Creation Date - Descending          Image: Search In: All Fields        Sort By: Creation Date - Descending          Image: Search In: All Fields        Sort By: Creation Date - Desc | Add New     Media Upload     Express Capture     YouTube     Kaltura Capture     Video Quiz |
| B Becoming Resilient at Uni   Building Success                                                                                                    | Salast y                                                                                    |
|                                                                                                    | Select V                                                                                    |

4. Drag and drop your video file or select '+ Choose and file to upload' and navigate to your media file (video) on your device and select it.

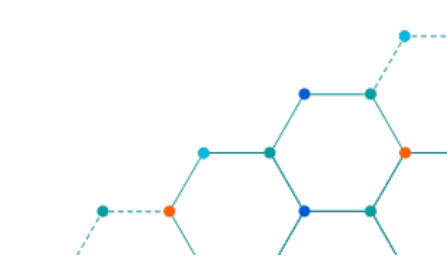

| Back                                                                       | Save and Embed |
|----------------------------------------------------------------------------|----------------|
| Upload Media                                                               |                |
|                                                                            |                |
|                                                                            |                |
| Drag & Drop a file here                                                    |                |
| + Choose a file to upload                                                  |                |
| All common video, audio and image formats in all resolutions are accepted. |                |
|                                                                            |                |

Wait until the upload is completed before navigating away for the browser screen.

| ck                       |                    |      |        |           |       |        |   |   |   |   | and   |
|--------------------------|--------------------|------|--------|-----------|-------|--------|---|---|---|---|-------|
| load Media               |                    |      |        |           |       |        |   |   |   |   |       |
|                          |                    |      |        |           |       |        |   |   |   |   |       |
| Berlin-videoplayback.mp4 | )                  |      |        |           |       |        |   |   |   | C | incel |
|                          |                    |      |        | 5.77      | MB of | 8.86MB |   |   |   |   |       |
| Please fill out these of | letails:           |      |        |           |       |        |   |   |   |   |       |
| Name:<br>(Required)      | Berlin-videoplayt  | back |        |           |       |        |   |   |   |   |       |
|                          |                    |      |        |           |       |        |   |   |   |   |       |
| Description:             | Black ~            | Bold | Italic | Underline |       | :=     | 3 | 1 | æ |   |       |
|                          | Enter Description  | l    |        |           |       |        |   |   |   |   |       |
|                          |                    |      |        |           |       |        |   |   |   |   |       |
|                          |                    |      |        |           |       |        |   |   |   |   |       |
|                          |                    |      |        |           |       |        |   |   |   |   |       |
|                          |                    |      |        |           |       |        |   |   |   |   |       |
| Tags:                    |                    |      |        |           |       |        |   |   |   |   |       |
| Faculty/Topic:           | Select a value     |      |        |           |       |        |   |   | × |   |       |
|                          | Required To Public | sh   |        |           |       |        |   |   |   |   |       |
|                          |                    |      |        |           |       |        |   |   |   |   |       |

- 5. Your video will now upload to your Kaltura media space. Scroll down the page and complete the following compulsory fields:
  - Faculty /Topic your faculty
  - Copyright Yes
  - Date created/recorded Todays date

| ease fill out these o | details:                                |            |        |           |  |     |   |  |
|-----------------------|-----------------------------------------|------------|--------|-----------|--|-----|---|--|
| Name:<br>(Required)   | Kaltura Assignm                         | ent Exampl | le     |           |  |     |   |  |
| Description:          | Black 👻                                 | Bold       | Italic | Underline |  | a   | ٠ |  |
|                       | Enter Descriptor                        |            |        |           |  |     |   |  |
| Tags:                 |                                         |            |        |           |  |     |   |  |
| Faculty/Topic:        | Select a value                          |            |        |           |  | ~   |   |  |
|                       | * Required To Publish                   | h.;        |        |           |  |     |   |  |
| Copyright:            | Select a value                          |            |        |           |  | ¥   |   |  |
|                       | A Real Property of the Real Property of |            |        |           |  | 100 |   |  |

Then select 'Save and Embed' at the top or the 'Save' button at the bottom of the window.

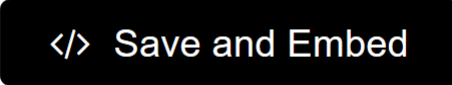

Then complete the submission by clicking on the 'Submit media' button when viewing the embedded video, as shown below and 'Continue'.

| Available from: Friday, 27 March 2020, 11:25 | AM                         |
|----------------------------------------------|----------------------------|
| Due Date: Wednesday, 3 June 2020, 12:25 PM   |                            |
| Example Kaltura Media Assignment 2020        | 0                          |
|                                              |                            |
|                                              |                            |
|                                              |                            |
|                                              |                            |
|                                              |                            |
| ► • • • • • • • • • • • • • • • • • • •      | ⊕ 50 un                    |
|                                              |                            |
|                                              | Replace media Submit media |
|                                              |                            |

6. If re-submission is possible, you will be able to click the 'Replace media' button. A confirmation message is displayed.

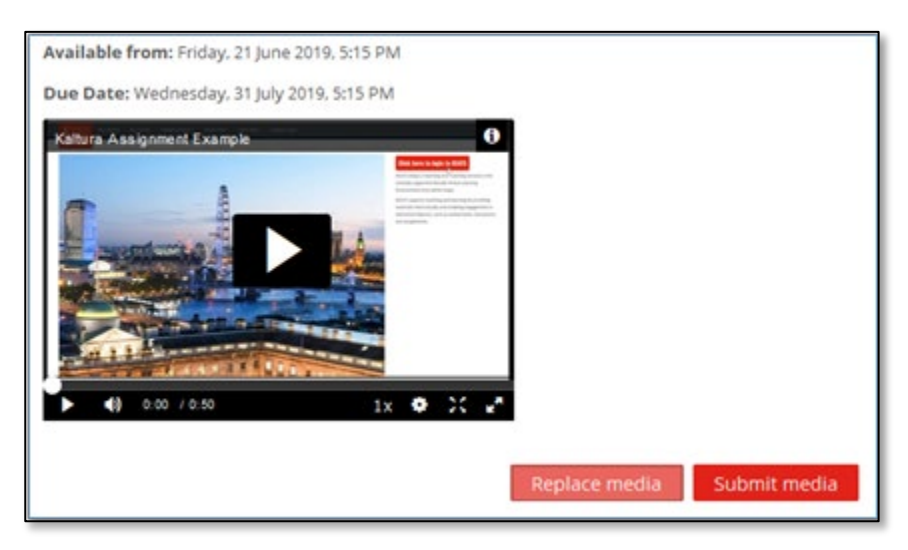

7. After the media assignment is marked and feedback provided by you teacher, your submission will look like the image below.

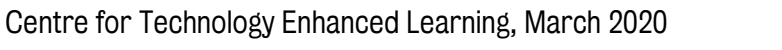

| ► •) 0:00 / 0:50 1x * X **        | Replace media     | iubmit media                                            |
|-----------------------------------|-------------------|---------------------------------------------------------|
|                                   |                   | <b>Charles Kasule</b><br>Friday, 9 August 2019, 5:12 PM |
| Very good submission on a Friday. | Grade: 3.00 / 4.0 | 0                                                       |

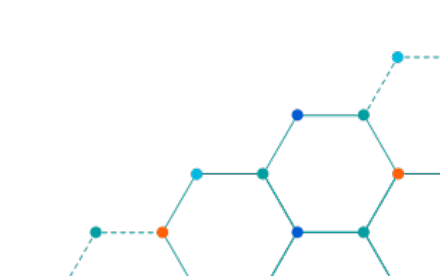